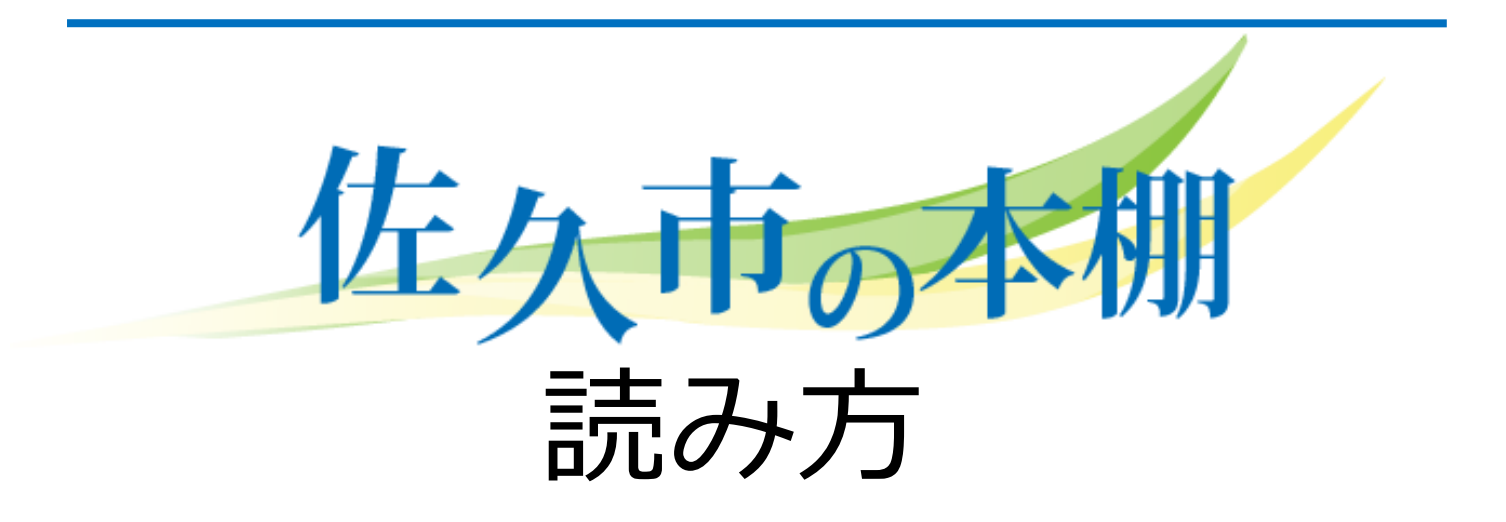

佐久市役所

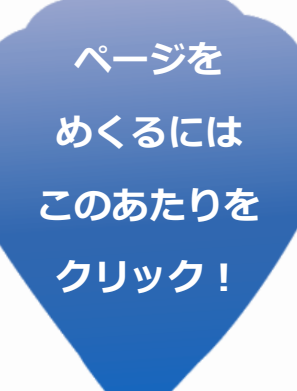

# 佐久市の本棚とは

佐久市10周年を記念に OPEN した、 広報誌等を電子ブックで読める本棚です。 いつでもどこでも『広報佐久』を読めるようになりました。

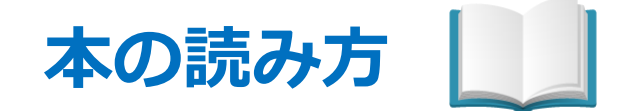

#### 佐久市の本棚は佐久市ホームページからも閲覧できます。 ○パソコン〇

インターネットで「http://www.saku-library.com」にアクセス。 PC版の「佐久市の本棚」が開きます。

#### 〇スマートフォン〇

インターネットで「http://www.saku-library.com」にアクセス。 モバイル版の「佐久市の本棚」が開きます。

#### ○**タブレット PC**○

andoroid…インターネットで「http://www.saku-library.com」 にアクセス。モバイル版の「佐久市の本棚」が開きます。

iPad……… iPad 専用アプリ「AirLibro」を App Store からダウン

ロードして「佐久市の本棚」を選択します。

ダウンロードはこちら↓ https://itunes.apple.com/jp/app/airlibro/id860465559?mt=8 使い方はこちら↓ http://www.airlibro.jp/books/densan/440/

Windows…インターネットで http://www.saku-library.com

にアクセス。PC版の「佐久市の本棚」が開きます。

#### 注意点

電子ブックは読み方によって機能が異なります。

- ○PC 版……PC、Windows タブレットからインターネットで 「 http://www.saku-library.com 」にアクセス した場合
- ○モバイル版…スマートフォン、andoroid タブレットからイン
   ターネットで「 http://www.saku-library.com 」
   にアクセスした場合

○iPad 版……iiPad アプリで佐久市の本棚を閲覧した場合

|                   | PC 版  | モバイル版 | iPad    |
|-------------------|-------|-------|---------|
| 技術基盤              | Flash | html5 | iOS アプリ |
| 動画再生              | 0     | ×     | 0       |
| URLリンク            | 0     | ×     | 0       |
| 地図リンク             | 0     | ×     | 0       |
| ページめくり描写          | 0     | ×     | ×       |
| 目次機能              | 0     | 0     | 0       |
| サムネイル目次           | 0     | 0     | 0       |
| SNS共有             | 0     | 0     | ×       |
| テキスト検索            | 0     | ×     | ×       |
| ブックマークノート         | 0     | ×     | ×       |
| 印刷                | 0     | ×     | ×       |
| 問い合わせ             | 0     | ×     | ×       |
| スライドショー<br>(自動再生) | 0     | ×     | ×       |
| ブラシツール            | 0     | ×     | ×       |
| BGM               | 0     | ×     | ×       |

### 電子ブックの開き方

読みたい電子ブックを選択すると「電子ブック説明画面」が表示されます。 [電子ブックを見る]をクリックすると、電子ブックが開きます。 その他、SNSへの投稿や電子ブックのリンクURLを取得することができます。

| (1) 100 100 100 100 100 100 100 100 100 1                                                                                                    | こんにちは、グストさん ● ログイン   559<br>Q 電子ブック検索 search サイト内検索 search                                                                                                    |
|----------------------------------------------------------------------------------------------------|----------------------------------------------------------------------------------------------------|
| 広幅佐久 広幅佐久別冊 ガイドブック                                                                                                    |                                                                                                    |
| トップページ ><br>10日頃(保護指数)、<br>10日頃(1006 周)、<br>10日頃(1006 周)、<br>10日頃(1006 B)、<br>10日頃(1006 B))<br>10日(1006 B)、<br>10日(1006 B)、<br>10日(1006 B))<br>10日(1006 B)、<br>10日(1006 B))<br>10日(1006 B))<br>10日(1006 B))<br>10日(1006 B))<br>10日(1006 B))<br>10日(1006 B))<br>10日(1006 B))<br>10日(1006 B))<br>10日(1006 B))<br>10日(1006 B))<br>10日(1006 B))<br>10日(1006 B))<br>10日(1006 B)) | 佐久市の本棚へようこそ<br>電子ブックの使い方                                                                                                    |
| - 762、38<br>2月号 号外<br>広報広報課<br>・ 広報佐久                                                                                                    | 読みたい電子ブックをクリック                                                                                                    |
|                                                                                                    | <ul> <li>● 作品 (1)</li> <li>● 作品 (1)</li> <li>● 作品 (</li></ul> |
| ■                                                                                                    | • 12 / 5     • 12 / 5     • 12 / 5       • 12 / 5     • 12 / 5     • 12 / 5       • 12 / 5     • 12 / 5     • 12 / 5       • 12 / 5     • 12 / 5     • 12 / 5       • 12 / 5     • 12 / 5     • 12 / 5       • 12 / 5     • 12 / 5     • 12 / 5       • 12 / 5     • 12 / 5     • 12 / 5       • 12 / 5     • 12 / 5     • 12 / 5       • 12 / 5     • 12 / 5     • 12 / 5       • 12 / 5     • 12 / 5     • 12 / 5       • 13 / 5     • 12 / 5     • 12 / 5       • 14 / 5     • 12 / 5     • 12 / 5       • 14 / 5     • 12 / 5     • 12 / 5       • 14 / 5     • 12 / 5     • 12 / 5       • 14 / 5     • 12 / 5     • 12 / 5       • 14 / 5     • 12 / 5     • 12 / 5       • 14 / 5     • 12 / 5     • 12 / 5       • 14 / 5     • 12 / 5     • 12 / 5       • 14 / 5     • 12 / 5     • 12 / 5       • 14 / 5     • 12 / 5     • 12 / 5       • 14 / 5     • 12 / 5     • 12 / 5       • 14 / 5     • 12 / 5     • 12 / 5       • 14 / 5     • 12 / 5     • 12 / 5       • 14 / 5     • 12 / 5     • 12 / 5       • 14 / 5     • 12 / 5     • 12 / 5       • 14                                                                                                    |
| 電子フック説明画面                                                                                                    |                                                                                                    |
| 平成26年 11月号 Fa                                                                                                    | ceBook でいいね!またはシェア                                                                                                    |
| ・ 広報広聴課     ・ 広報広聴課     ・ 広報広聴課     ・ 広報広聴課     ・ 広報広聴課     ・ 「いいいね! シエア いっかに ごろねてス! て 耳違の fl     ・・ 「いいいね! シエア いっかに ごろねてス! て 耳違の fl     ・・ 「いいいね! シエア いっかに ころれて fl     ・・ 「いいいね! シエア いっかに ころれて fl     ・・ ・・・・・・・・・・・・・・・・・・・・・・・・・・・・・                                                                                                    | テブックの URL をコピー                                                                                                    |
|                                                                                                    |                                                                                                    |
| 電子ブックページ / Ebook Website<br>http://www.saku-library.com/books/0009/141<br>電子ブックリンク / Ebook Href                                                                                                    |                                                                                                    |
| 电テノックをみる<br><a href="http://www.saku-library.com/books/&lt;/th&gt;&lt;th&gt;/0009/141/">平成26年 11月号</a>                                                                                                    |                                                                                                    |
| マイコレクションにいれる<br>iframeの構文 / Ebook iframe<br>くiframe frameborder="0" width="1024" heigh<br>く/iframe>                                                                                                    | t="768" src="http://www.saku-library.com/books/009/141/">                                                                                                    |
| ● 空間 「 」 「 」 「 」 「 」 「 」 」 「 」 」 ● 短橋文 / Ebook Html<br>参照構文 / Ebook Html                                                                                                    | 子ブックをみる                                                                                                    |
| :<br>クリックされ上回数:<br>12回<br>素調は大参 0.00 保護して<br>value="book=http://www.s<br>library.com/book/content.php?id=159"/> <par<br>value="book=http://www.s<br/>library.com/book/content.php?id=159"/&gt; <par<br>value="book=http://www.s<br/>library.com/book/content.php?id=159"/&gt; <par<br>value="book=http://www.s<br/>library.com/book/content.php?id=159"/&gt; <par<br>value="book=http://www.s<br/>library.com/book/content.php?id=159"/&gt; <par<br>value="book=http://www.s<br/>library.com/book/content.php?id=159"/&gt; <par<br>value="book=http://www.s<br/>library.com/book/content.php?id=159"/&gt; <par<br>value="book=http://www.s<br/>library.com/book/content.php?id=159"/&gt; <par<br>value="book=http://www.s<br/>library.com/book/content.php?id=159"/&gt; <par<br>value="book=http://www.s<br/>library.com/book/content.php?id=159"/&gt; <par<br>value="book=http://www.s<br/>library.com/book/content.php?id=159"/&gt;</par<br></par<br></par<br></par<br></par<br></par<br></par<br></par<br></par<br></par<br>                                                                                                    | aku-<br>iew=10&startpage=0&bookintro=http://www.saku-<br>ram name="quality" value="high"> <param <="" name="wmode" th=""/>                                                                                                    |
| UE3.                                                                                                    | IS に投稿するときはこちら                                                                                                    |

「佐久市の本棚」トップページ

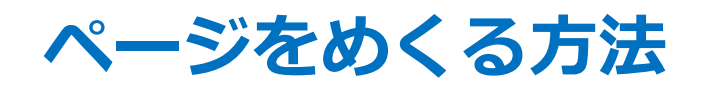

・ページの端をクリックする

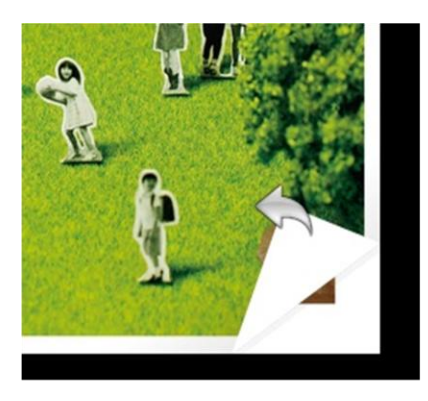

・ページの端をつまんでめくる(めくる方向にドラッグ)

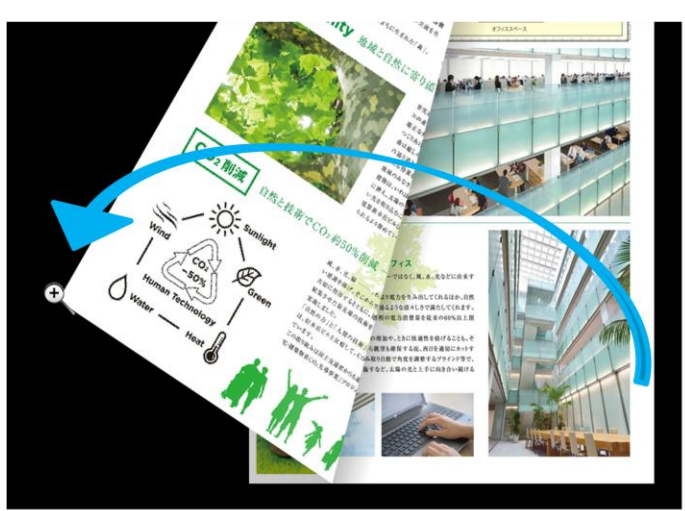

・画面上部のボタンでめくる

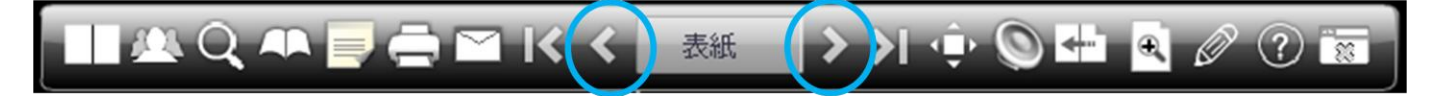

- ・キーボードの方向キーでめくる
- ・左右で1ページずつ、上下で表紙と裏表紙を表示

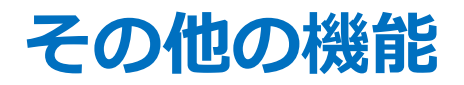

・操作メニューの使い方

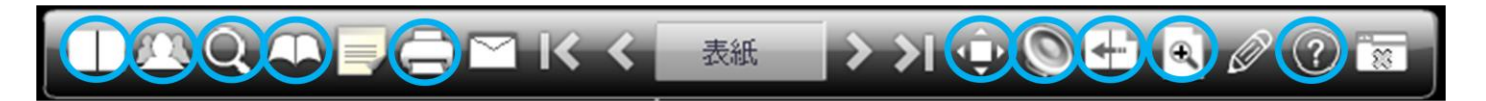

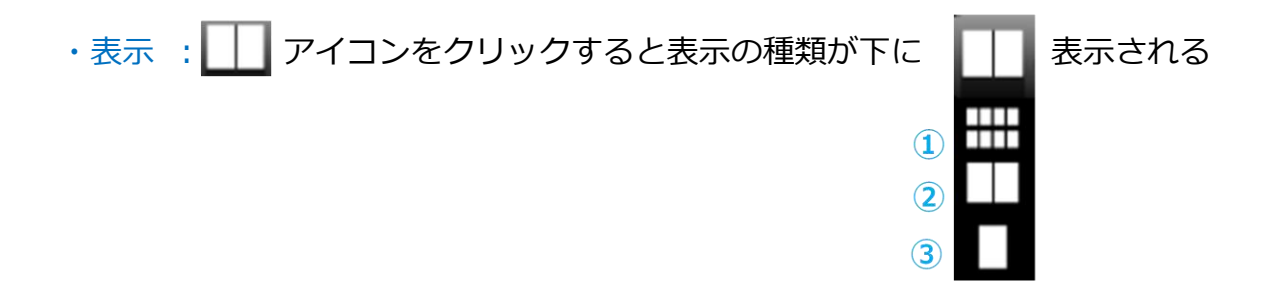

①サムネイル表示: 🗰 サムネイル表示の選択したページに移動する

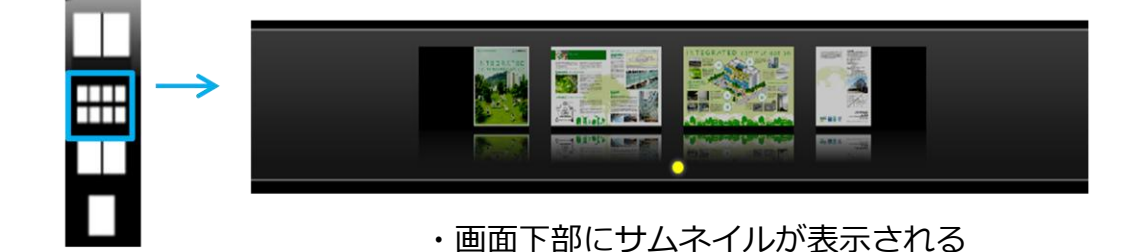

② 2ページ表示: □ 2ページずつ表示する(初期表示)
 ③ 1ページ表示: □ 1ページずつ表示する

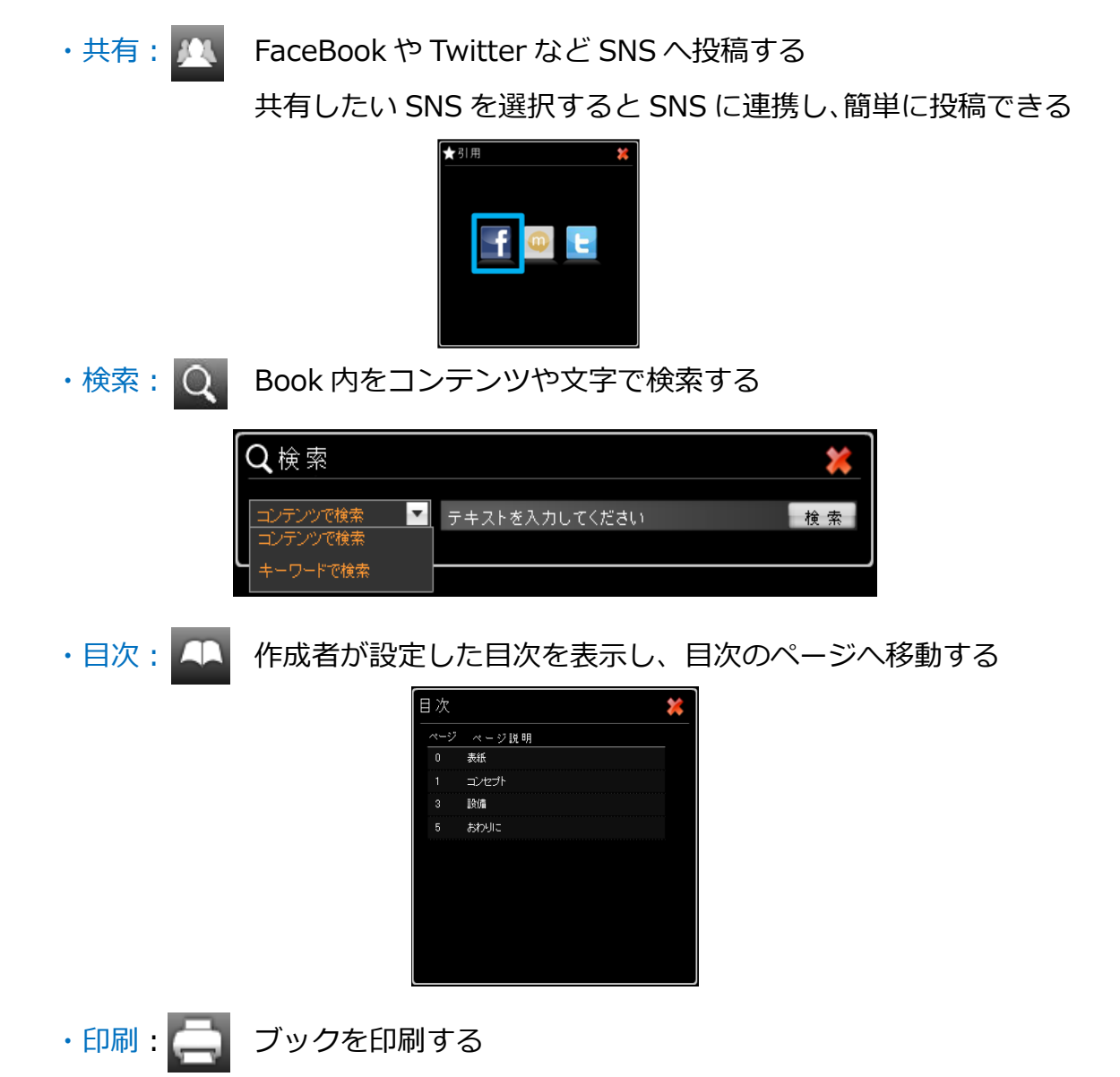

印刷位置で「縦ページ」か「見開き2ページ」を選択 印刷するページ数の選択で「全体」または「カスタム」 を設定し、印刷したいページにチェックをつける

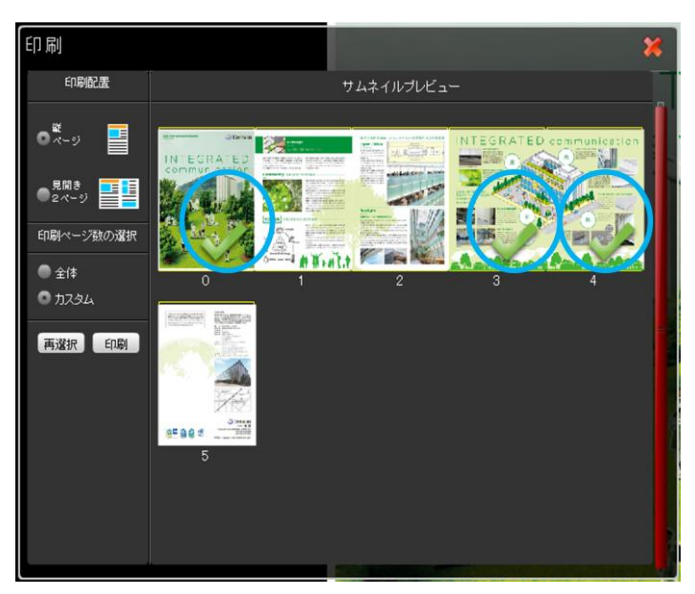

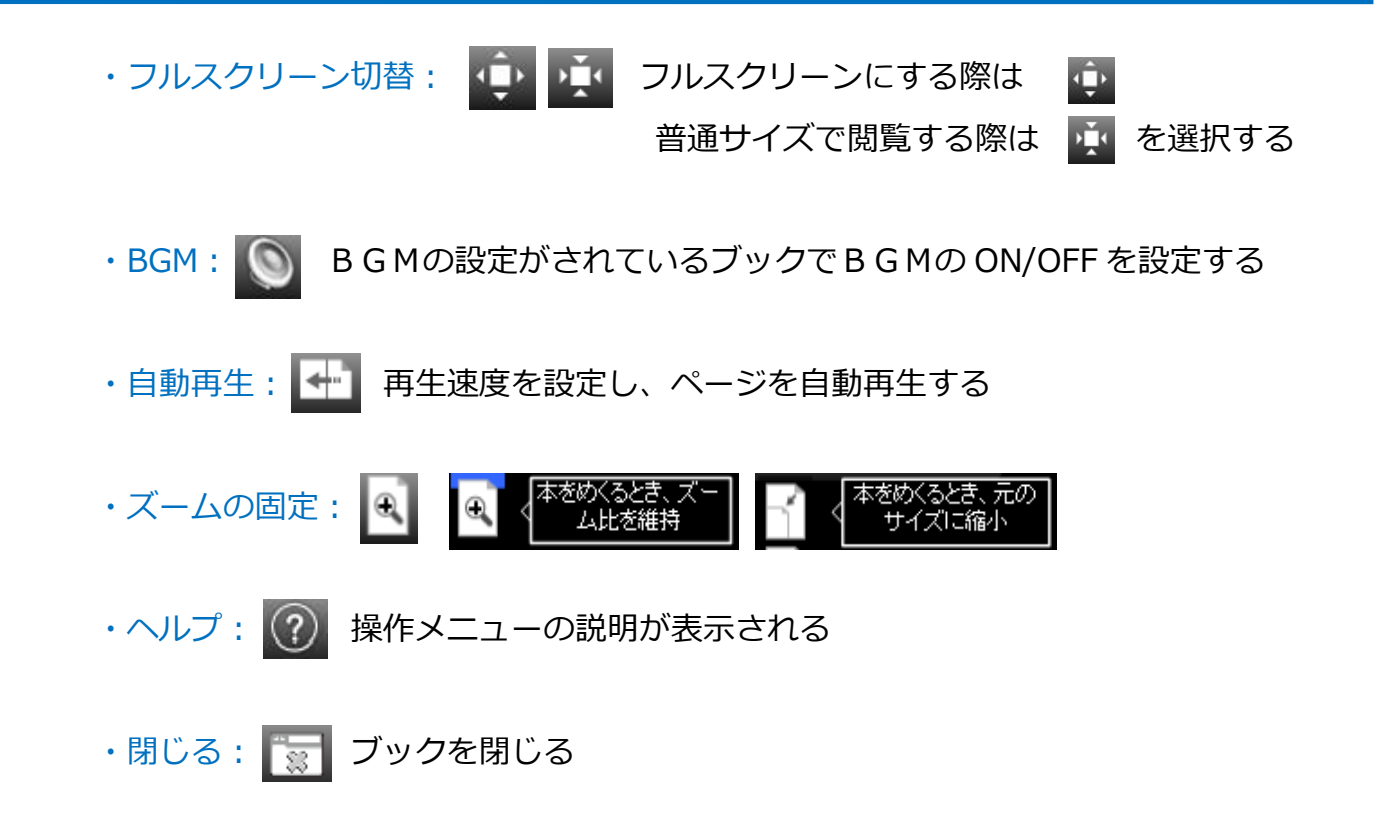

### 電子ブックにマークがついている時

リンク等の機能が付いている電子ブックには、色が変わっていたり、マークがつ いています。

【機能の種類】

リンク

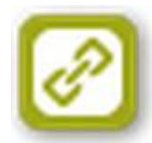

電子ブックの他のページやウェブサイトが表示されます

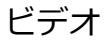

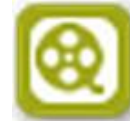

動画が再生されます

画像

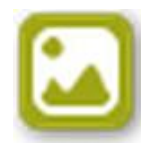

画像が表示されます

サウンド

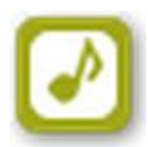

音が流れます

マップ

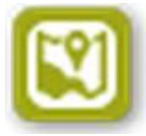

Google マップが表示されます

テキスト

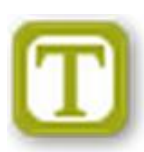

文章が表示されます

## 佐久市の本棚をお楽しみください!

佐久市の本棚トップページへ移動

佐久市 HP へ移動